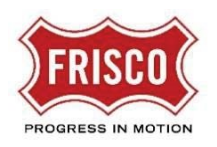

The first step in accessing the Plans and Permits portal is to create a new account.

1. Go to the site: https://friscoplansandpermits.avolvecloud.com/Portal/

| FRISCO                                                                        |                                                                                                    |
|-------------------------------------------------------------------------------|----------------------------------------------------------------------------------------------------|
| Plans and Permits                                                             | February 18, 2020                                                                                                    |
| Login                                                                         | Welcome to Plans and Permits                                                                                                    |
| E-mail:                                                                       | Customers how need to apply for residential permits that do not<br>require plan review through this Self Service portal. Examples of<br>work include:                                              |
| Login                                                                         | <ul> <li>Replacing heating or cooling systems</li> <li>Replacing roofs with the same material</li> <li>Replacing windows, doors or skyllights</li> <li>New or Replacement Water Heaters</li> </ul> |
| Forgot password2<br>Install ProjectDox Components                             | <ul> <li>Small electrical or plumbing projects</li> <li>Detailed instructions can be found at</li> <li>http://www.friscotexas.gov/plansandpermits. ALL other permits</li> </ul>                    |
| You need an account to submit and manage applications. Don't have an account? | require submission through Building Inspections. Schedule your<br>inspection using <u>https://etrakit.friscotexas.gov/etrakit</u> .                                                                |
| 2 Create Account                                                              |                                                                                                    |

*Figure 1* Self-Service Portal

- 2. Select the Create Account button.
- 3. Enter the required information indicated by a red asterisk (\*). Follow the password requirements. Be sure to choose the email address where you want to receive notices for the projects you manage.

| Create Your Accour     | nt 🙆                                                                                           |                      |   |            |
|------------------------|------------------------------------------------------------------------------------------------|----------------------|---|------------|
| oroate rour Accourt    |                                                                                                |                      |   |            |
| First Name *           |                                                                                                |                      |   |            |
| Last Name *            |                                                                                                |                      |   | Create an  |
| Email *                |                                                                                                |                      |   | view ePlan |
| Confirm Email *        |                                                                                                |                      |   |            |
| Phone *                |                                                                                                | x                    |   |            |
| Additional Phone       |                                                                                                | x                    |   |            |
| Company Name           |                                                                                                |                      |   |            |
| Address 1*             |                                                                                                |                      |   |            |
| Address 2              |                                                                                                |                      |   |            |
| Country *              | United States                                                                                  |                      | ~ |            |
| Province/State *       |                                                                                                |                      | • |            |
| City *                 |                                                                                                |                      |   |            |
| Postal Code/Zip Code * |                                                                                                |                      |   |            |
| New Password *         |                                                                                                |                      |   |            |
|                        | Password must not contain special character<br>contain at least one digit, one upper case lett | rs, must<br>ter, one |   |            |
|                        | lower case letter, and must have at least 8 ch                                                 | haracters.           |   |            |
| Confirm Pageword *     | Create My Account Cancel                                                                       |                      |   |            |

Figure 2 Create Your Account

- TIP You can make updates later if needed using the Manage profile login option or the Profile tab once you are logged in.
- **TIP** Do NOT change the email address on your profile. This will break any links to projects that you have already started.

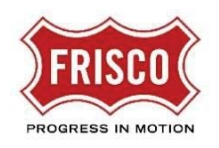

- 4. Select the **Create My Account** button. A Verification Page will open for entry of the verification code received by email.
- 5. Check will for an email message containing а verification code. lt come from friscoplansandpermits-donotreply@avolvecloud.com. You must use this code within 4 hours, or it will expire. **TIP** If you don't see the email message within a few minutes, check the spam folder. TIP Click on the Resend Code button to receive a new email.

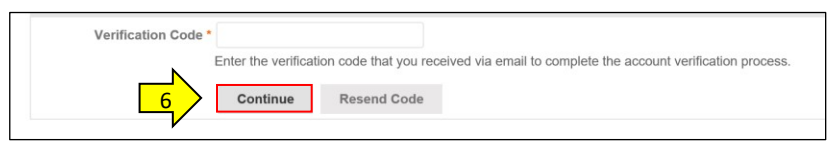

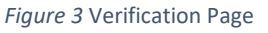

- 6. Enter the code into the Verification Page and select the **Continue** button.
- 7. Once your account is verified, log into the site.
  - **TIP** If you receive the message that an account exists for this user already, follow the '**Forgot Password?'** link on the Login page.

If you have further questions visit <u>https://www.friscotexas.gov/PlansAndPermits</u>.